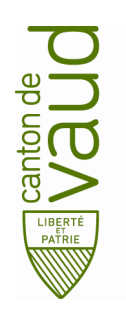

### Direction générale de l'enseignement obligatoire

Direction pédagogique

Centre de l'informatique pédagogique de l'enseignement obligatoire (CIPEO)

Rue de la Barre 8 1014 Lausanne

# Configuration du compte de messagerie @edu-vd.ch sur Android

- But : Configuration du compte de messagerie Office 365 (@edu-vd.ch) sur la plateforme Android
- Prérequis : Connexion internet sur le téléphone portable

## 1. Configuration du client de messagerie Email d'Android

• Toucher l'icône Paramètres.

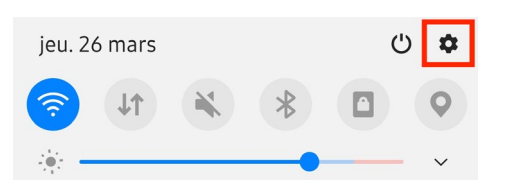

• Toucher Comptes et sauvegarde.

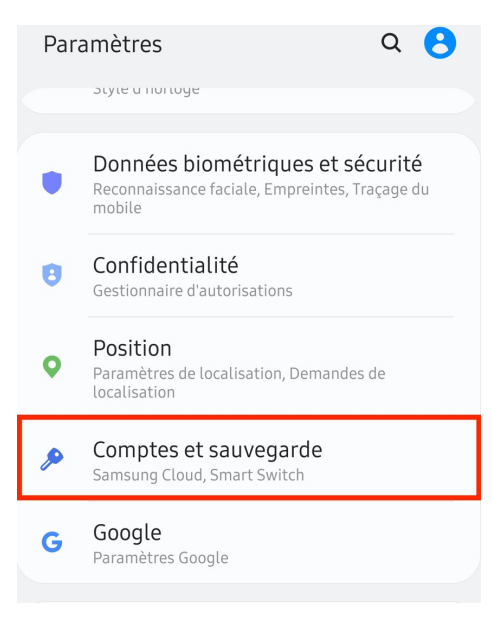

• Toucher Comptes.

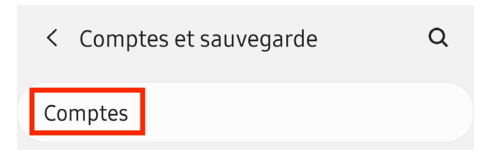

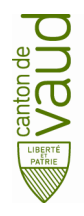

Toucher + Ajouter compte.
Activer Synchroniser les données automatiquement.

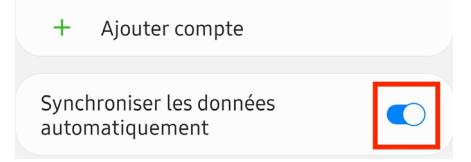

• Toucher Email.

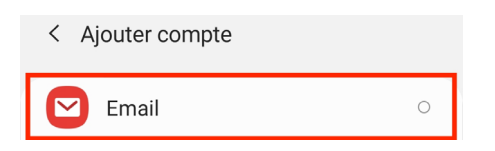

• Toucher Exchange.

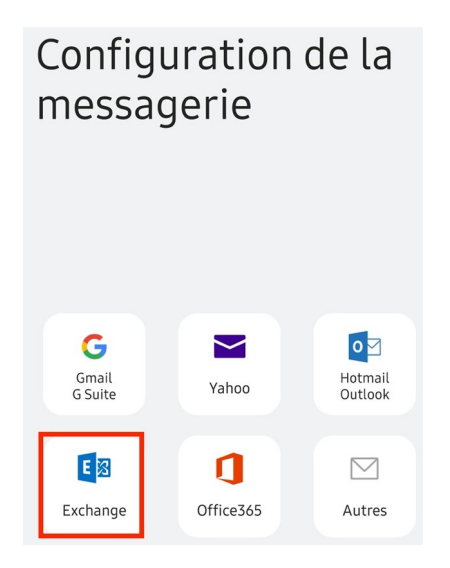

• Entrer votre adresse courriel prenom.nom@edu-vd.ch et le mot de passe. Toucher Config Manuelle.

| < Ajouter un compte               |  |  |  |
|-----------------------------------|--|--|--|
| prenom.nom@edu-vd.ch              |  |  |  |
|                                   |  |  |  |
| O Afficher le mot de passe        |  |  |  |
| O Définir comme compte par défaut |  |  |  |
|                                   |  |  |  |
|                                   |  |  |  |
| Config manuelle Se connecter      |  |  |  |

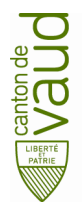

• Configurer ainsi :

Domaine/nom d'utilisateur : entrer prenom.nom@edu-vd.ch

Mot de passe : entrer le mot de passe

Serveur Exchange : entrer outlook.office365.com

Utilisé une connexion sécurisée (SSL) : coché

### Puis toucher Se connecter.

| < Paramètres du serveur Exchange                   |  |  |  |
|----------------------------------------------------|--|--|--|
| Compte                                             |  |  |  |
| Adresse e-mail<br>prenom.nom@edu-vd.ch             |  |  |  |
| Domaine\nom d'utilisateur<br>\prenom.nom@edu-vd.ch |  |  |  |
| Mot de passe                                       |  |  |  |
| O Afficher le mot de passe                         |  |  |  |
| Paramètres du serveur                              |  |  |  |
| Serveur Exchange<br>outlook.office365.com          |  |  |  |
| SUtiliser une connexion sécurisée (SSL)            |  |  |  |
| O Utiliser le certificat client                    |  |  |  |
| Certificats client                                 |  |  |  |
|                                                    |  |  |  |
| Se connecter                                       |  |  |  |

• Toucher Appliquer dans le Pop-Up.

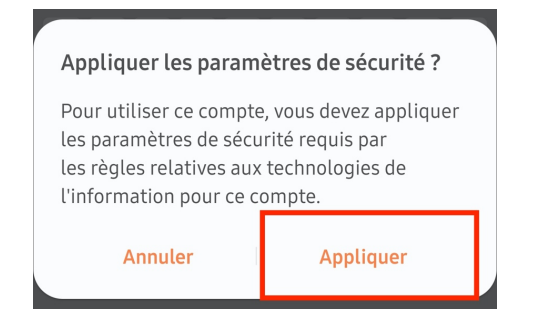

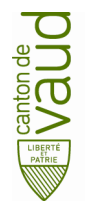

• Toucher Activer pour valider l'administration de l'application Email.

Activation de l'application d'administrati...

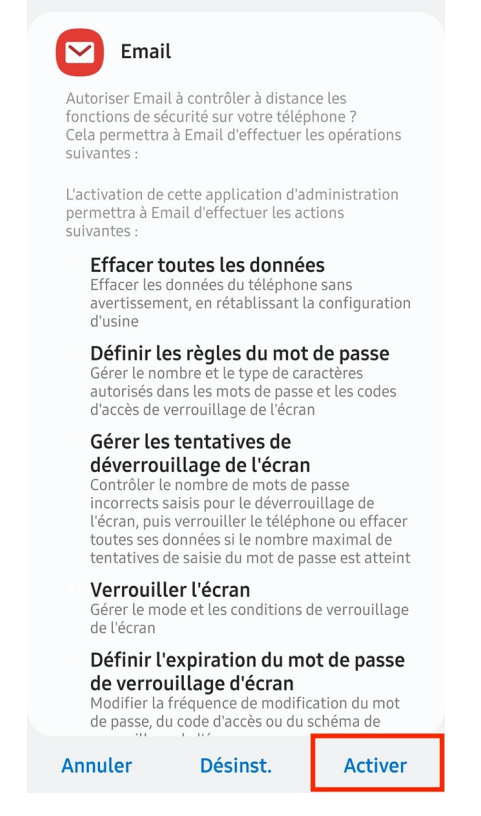

Votre compte mail est à présent synchroniser dans l'application Email.

### 2. Installation et configuration du client de messagerie Microsoft Outlook Android

• Pour télécharger Microsoft Outlook sur le Playstore, toucher Playstore dans vos applications.

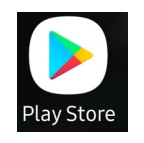

• Toucher la barre de recherche.

| Recher    | cher des applis et jeux | Ŷ      |
|-----------|-------------------------|--------|
| Pour vous | Meilleurs classements   | Premiu |

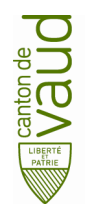

• Taper outlook.

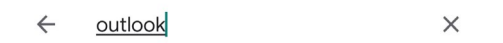

• Toucher Installer.

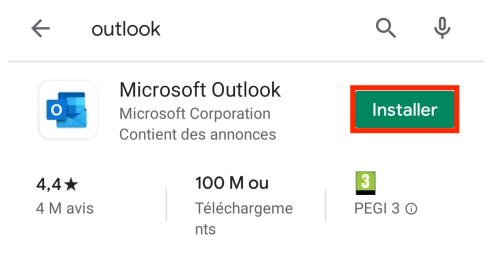

• Toucher l'icône Paramètres.

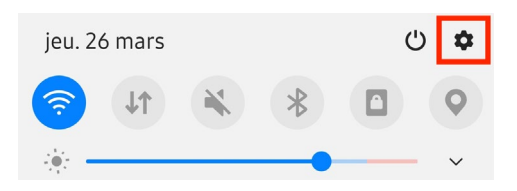

• Toucher Comptes et sauvegarde.

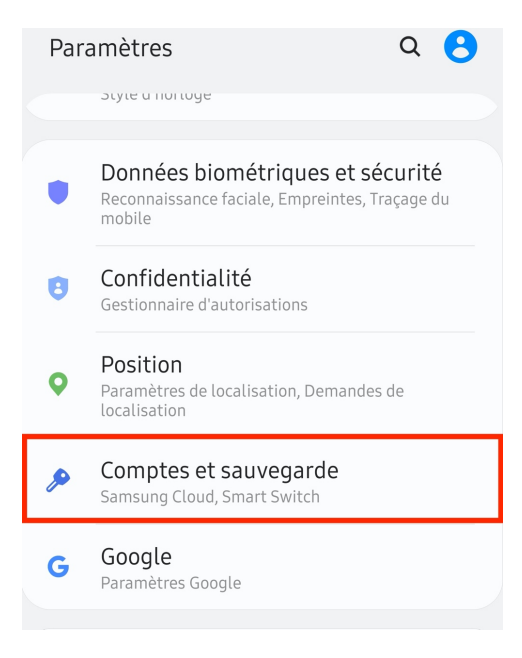

• Toucher Comptes.

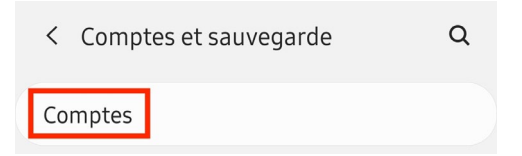

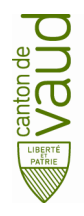

- Activer Synchroniser les données automatiquement.
- Toucher + Ajouter compte.

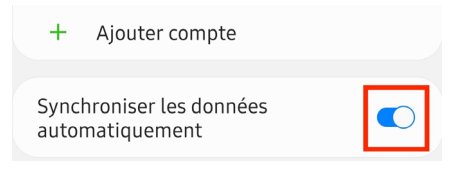

• Toucher Outlook.

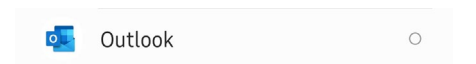

- Entrer votre adresse courriel prenom.nom@edu-vd.ch.
- Toucher CONTINUER.

| Ajouter un compte                                                |          |              |  |
|------------------------------------------------------------------|----------|--------------|--|
| Entrez votre adresse de courrier personnelle ou professionnelle. |          |              |  |
| prenom.nom@edu-vd.ch                                             |          |              |  |
| G COMPTES GOOGLE                                                 |          |              |  |
| CONFIDENTIALITÉ ET CONDITIONS                                    |          |              |  |
| @outlook.f                                                       | @msn.com | @hotmail.com |  |
|                                                                  |          | CONTINUER >  |  |

• Entrer votre mot de passe.

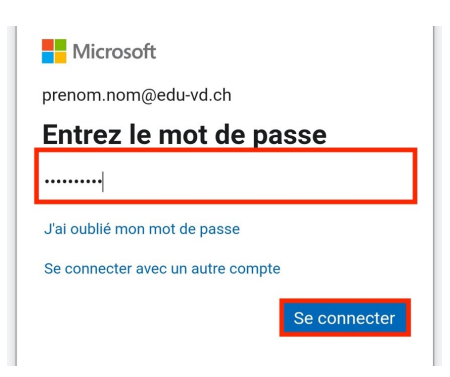

Votre compte est à présent synchronisé avec l'application Microsoft Outlook.